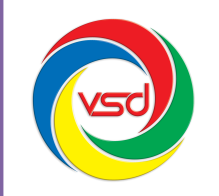

CÔNG TY CỔ PHẦN CÔNG NGHỆ VSD VIỆT NAM

Số 35 Láng Hạ, Phường Thành Công, Ba Đình, Hà Nội Tel: (04) 62737300 – (04) 62737311 Fax: (04) 62737322 Email: contact@vsd.com.vn

# TÀI LIỆU HƯỚNG DẪN SỬ DỤNG Hệ thống "Quản lý văn bản và điều hành" (Tài liệu dành cho văn thư)

# MỤC LỤC

## Contents

| I. Giới thiệu chung:                 |
|--------------------------------------|
| II. Đăng nhập hệ thống:              |
| III. Chức năng dùng chung:           |
| 1. Tra cứu văn bản:                  |
| 1.1. Văn bản đến:                    |
| 1.2. Văn bản đi:                     |
| 1.3. Văn bản dự thảo:                |
| 1.4. Hồ sσ:                          |
| 1.5. Yêu cầu/đề xuất:                |
| 2. Tìm kiếm văn bản theo tiêu chí: 6 |
| 2.1. Văn bản đến: 6                  |
| 2.2. Văn bản đi:                     |
| 2.3. Văn bản dự thảo:                |
| 2.4. Hồ sơ:                          |
| 2.5. Yêu cầu/đề xuất:                |
| 3. Thống kê văn bản:                 |
| 3.1. Văn bản đến:                    |
| 3.2. Văn bản đi: 10                  |
| 3.3. Văn bản dự thảo: 11             |
| 3.4. Yêu cầu/đề xuất: 12             |
| IV. Quản trị danh mục:               |
| 1. Sổ văn bản: 12                    |
| 1.1. Thêm mới:                       |
| 1.2. Chỉnh sửa: 13                   |
| 1.3. Xóa:                            |
| 2. Danh mục khác:                    |
| V. Văn bản đến:                      |
| 1. Vào sổ văn bản:                   |
| 1.1. Thêm mới văn bản đến: 15        |
| 1.2. Văn bản đến qua mạng: 16        |

| 1.3. Văn bản đến nội bộ: (Văn thư cấp đơn vị) |    |
|-----------------------------------------------|----|
| 2. Xử lý thay:                                | 19 |
| 3. Báo cáo và in sổ:                          |    |
| VI. Văn bản đi:                               |    |
| 1. Vào sổ văn bản:                            |    |
| 1.1. Thêm mới văn bản đi:                     |    |
| 1.2. Văn bản chờ ban hành:                    |    |
| 2. Văn bản chưa gửi:                          |    |
| 3. Báo cáo và in sổ:                          |    |
| VII. Hồ sơ:                                   |    |
| 1. Tạo mới hồ sơ:                             |    |
| 2. Hồ sơ cá nhân:                             |    |
| 3. Hồ sơ chia sẻ:                             |    |

# I. Giới thiệu chung:

Hệ thống "*Quản lý văn bản và điều hành*" được xây dựng nhằm mục đích quản lý toàn bộ văn bản đi, văn bản đến, dự thảo, hồ sơ...., giảm thiểu chi phí photo in ấn tài liệu, phục vụ mục đích điều hành của lãnh đạo, giao việc, giải quyết công việc, thống kê báo cáo về tình hình xử lý văn bản, theo dõi quá trình xử lý văn bản và giải quyết công việc của toàn cơ quan.

# II. Đăng nhập hệ thống:

Để đăng nhập vào hệ thống "*Quản lý văn bản và điều hành*" người sử dụng thao tác bằng các trình duyệt web như: Internet Explorer, Chrome, Firefox....

**Bước 1**: Mở trình duyệt web và nhập vào địa chỉ của máy chủ cài đặt hệ thống "Quản lý văn bản và điều hành".

http://192.168.12.86:8080

hoặc

http://hscv.vsd.com.vn:8080

Trong đó: **192.168.12.86** là địa chỉ IP của máy chủ cài đặt hệ thống **8080** là cổng kết nối tới hệ thống

Hoặc: hscv.vsd.com.vn là tên miền của hệ thống

8080 là cổng kết nối tới hệ thống

*Bước 2*: Sau khi người sử dụng nhập địa chỉ của hệ thống trên trình duyệt, hệ thống sẽ hiển thị cửa sổ yêu cầu đăng nhập.

| <mark></mark> ери не                                                                           | : THÔNG QUẢN LÝ VĂN BẢN VÀ ĐIỀU HÀNH                                                          |                                                                     |
|------------------------------------------------------------------------------------------------|-----------------------------------------------------------------------------------------------|---------------------------------------------------------------------|
|                                                                                                | Đằng nhập Hệ THÔNG<br>Tên đăng nhập:<br>Mật khẩu:<br>Nhớ mật khẩu<br>Đăng nhập                |                                                                     |
| CÔNG TY CỔ PHÀN CỔ<br>Địa chỉ: 35 Láng Hạ, T<br>Điện thoại: 04.627373<br>Email: contact@vsd.co | <b>DNG NGHỆ V SD VIỆT NAM</b><br>hành Công, Ba Đình, Hà Nội<br>11 - Fax: 04.62737322<br>ơm.vn | Copyright © 2012 VSD VietNam. All rights reserved<br>www.vsd.com.vn |

**Bước 3**: Điền tên đăng nhập và mật khẩu đã được cung cấp, chọn nút "**Đăng nhập**" để vào hệ thống.

## III. Chức năng dùng chung:

## 1. Tra cứu văn bản:

## 1.1. Văn bản đến:

| Trang chủ Văn bản đến Xử lý công việc Văn bản đi Quản trị | Trang chủ |  | Văn bản đến |  | Xử lý công việc | Văn bản đi | Quần trị |
|-----------------------------------------------------------|-----------|--|-------------|--|-----------------|------------|----------|
|-----------------------------------------------------------|-----------|--|-------------|--|-----------------|------------|----------|

Tại phần "*Văn bản đến*" người sử dụng có thể tra cứu văn bản đến theo những danh sách sau:

|                                              | <ul> <li>Văn bản đến trong ngày</li> <li>Toàn bộ văn bản đến</li> <li>Văn bản theo ngày đến</li> <li>Văn bản theo ngày ban hành</li> <li>Văn bản theo cơ quan ban hành</li> <li>Văn bản theo loại</li> <li>Văn bản theo linh vực</li> <li>Văn bản đến theo số</li> </ul> |        |          |
|----------------------------------------------|----------------------------------------------------------------------------------------------------|--------|----------|
| 1.2. <b>Văn bản đi:</b><br>Trang chủ Văn bản | n đến Xử lý công việc Văn                                                                                                    | bản đi | Quản trị |

Tại phần "Văn bản đi" người sử dụng có thể tra cứu văn bản đi theo những danh sách sau:

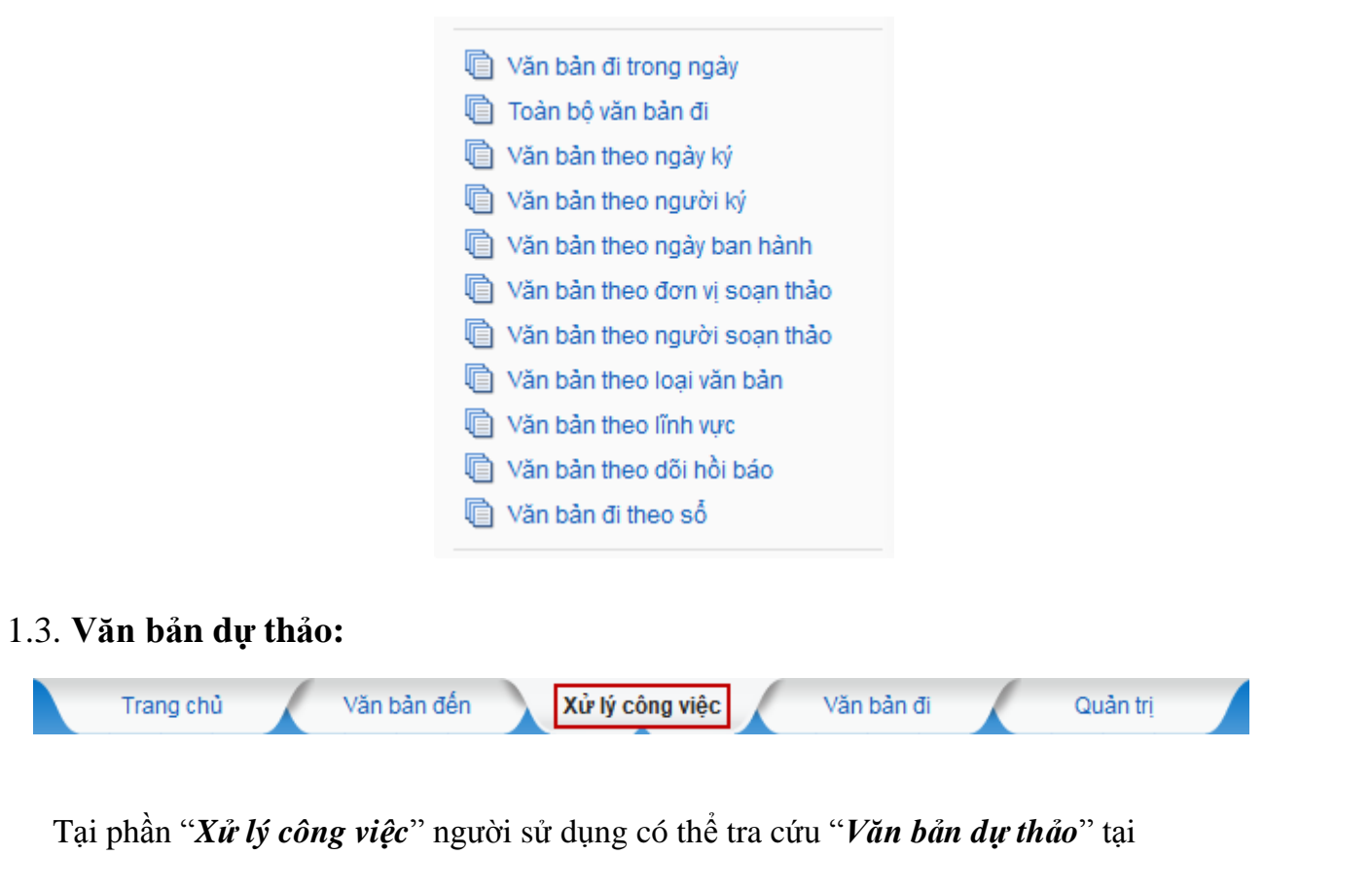

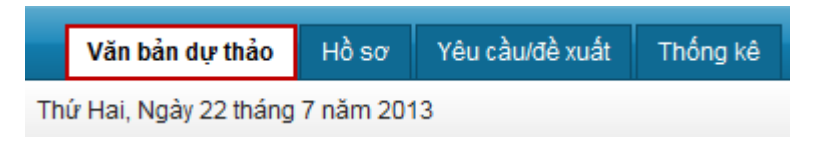

theo những danh sách sau: Toàn bô văn bản dư thảo Dự thảo theo thời gian tạo Dự thảo theo đơn vị soạn thảo Dư thảo theo người soan thảo Dư thảo theo người ký 💼 Dư thảo theo trang thái 1.4. Hồ sơ: Văn bản đến Xử lý công việc Văn bản đi Quản tri Trang chủ Tại phần "Xử lý công việc" người sử dụng có thể tra cứu "Hồ sơ" tại Yêu cầu/đề xuất Văn bản dự thảo Hồsơ Thứ Hai, Ngày 22 tháng 7 năm 2013 theo những danh sách sau: 🕼 Toàn bô hồ sơ Hồ sơ theo ngày tao Hồ sơ theo người tạo 1.5. Yêu cầu/đề xuất: Văn bản đến Xử lý công việc Văn bản đi Quản tri Trang chủ Tại phần "Xử lý công việc" người sử dụng có thể tra cứu "Yêu cầu/đề xuất" tại

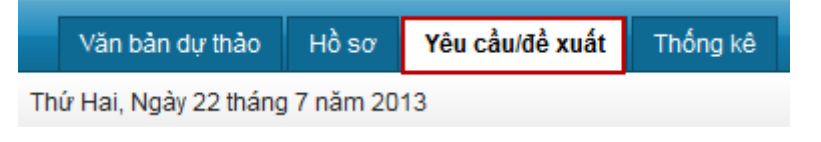

theo những danh sách sau:

| 💼 Toàn bộ yêu cầu/đề xuất          |
|------------------------------------|
| 📋 Yêu cầu/đề xuất theo ngày tạo    |
| 📋 Yêu cầu/đề xuất theo người tạo   |
| 📋 Yêu cầu/đề xuất theo người xử lý |
| 📋 Yêu cầu/đề xuất theo trạng thái  |
|                                    |

## 2. Tìm kiếm văn bản theo tiêu chí:

Tìm kiếm văn bản đi, văn bản đến, văn bản dự thảo, hồ sơ, Yêu cầu/đề xuất theo các tiêu chí lựa chọn tại các mục chức năng tương ứng khi người sử dụng thao tác.

#### 2.1. Văn bản đến:

Bước 1: Tại phần chức năng bên trái, người sử dụng chọn chức năng "Tìm kiếm văn bản"

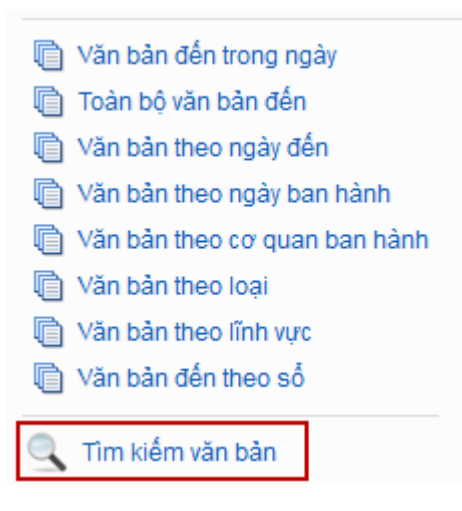

*Bước 2*: Điền tiêu chí cần tìm kiếm → Chọn nút "*Tìm kiếm*"

|               | тім кі              | ÉM, TRA CỨU V | VĂN BẢN ĐẾN  | u . |  |
|---------------|---------------------|---------------|--------------|-----|--|
| Văn bản đến   | Năm hiện tại 🗸      |               |              |     |  |
| Số/ký hiệu    |                     | Cơ qu         | uan ban hành |     |  |
| Trích yếu     |                     |               |              |     |  |
| Số đến từ     |                     |               | đến          |     |  |
| Ngày đến      |                     |               | đến          |     |  |
| Ngày ban hành |                     |               | đến          |     |  |
| Lĩnh vực      | Công nghệ thông tin |               | Loại văn bản |     |  |
|               |                     | Tìm kiến      | •            |     |  |

## 2.2. Văn bản đi:

Thao tác tương tự như tại phần tìm kiếm ở văn bản đến

| 📋 Văn bản theo ngày ban hành    |
|---------------------------------|
| 🔲 Văn bản theo đơn vị soạn thảo |
| 🔋 Văn bản theo người soạn thảo  |
| 闻 Văn bản theo loại văn bản     |
| Văn bản theo lĩnh vực           |
| Văn bản theo dõi hồi báo        |
| Văn bản đi theo số              |
| 🔍 Tîm kiếm văn bản              |

Điền các tiêu chí cần tìm kiếm → Chọn nút "*Tìm kiếm*"

|                  | TÌM KIÉM, TRA CỨU VĂN BẢN ĐI |
|------------------|------------------------------|
| Văn bản đi       | Năm hiện tại 🗸               |
| Số/ký hiệu VB    |                              |
| Trích yếu        |                              |
| Số theo số từ    | dên                          |
| Ngày ký từ       | dên 💼                        |
| Ngày ban hành từ | dén 💼                        |
| Lĩnh vực         | Loại văn bản 🛛 🔽             |
|                  | Tìm kiếm                     |

## 2.3. Văn bản dự thảo:

| 💼 Toàn bộ văn bản dự thảo       |
|---------------------------------|
| 📋 Dự thảo theo thời gian tạo    |
| 📋 Dự thảo theo đơn vị soạn thảo |
| 📋 Dự thảo theo người soạn thảo  |
| 🗎 Dự thảo theo người ký         |
| 📋 Dự thảo theo trạng thái       |
|                                 |
| 🔍 Tîm kiếm văn bản dự thảo      |
| 🔟 Dự thảo đã xóa                |

Điền các tiêu chí cần tìm kiếm → Chọn nút "*Tìm kiếm*"

|                 | TÌM KIÉM, TRA    | CỨU VĂN BẢN DỰ 1 | ГНĂО      |   |
|-----------------|------------------|------------------|-----------|---|
| Văn bản dự thảo | Năm hiện tại 🗸 🗸 |                  |           |   |
| Ngày soạn từ    |                  | đến              |           |   |
| Đơn vị soạn     | 6                | Người soạn       |           | 6 |
| Loại văn bản    | 6                | Lĩnh vực         |           | 6 |
| Người ký        | <b></b>          | Trạng thái       | Toàn bộ 🗸 |   |
| Trích yếu       |                  |                  | .:        |   |
|                 |                  | Tìm kiếm         |           |   |

2.4. Hồ sơ:

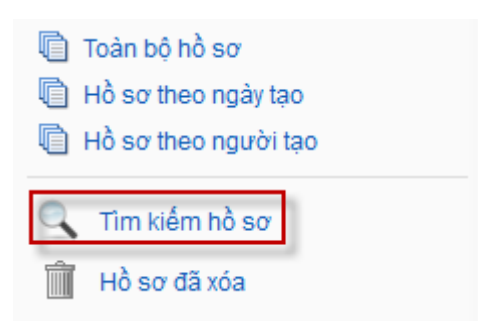

Điền các tiêu chí cần tìm kiếm → Chọn nút "*Tìm kiếm*"

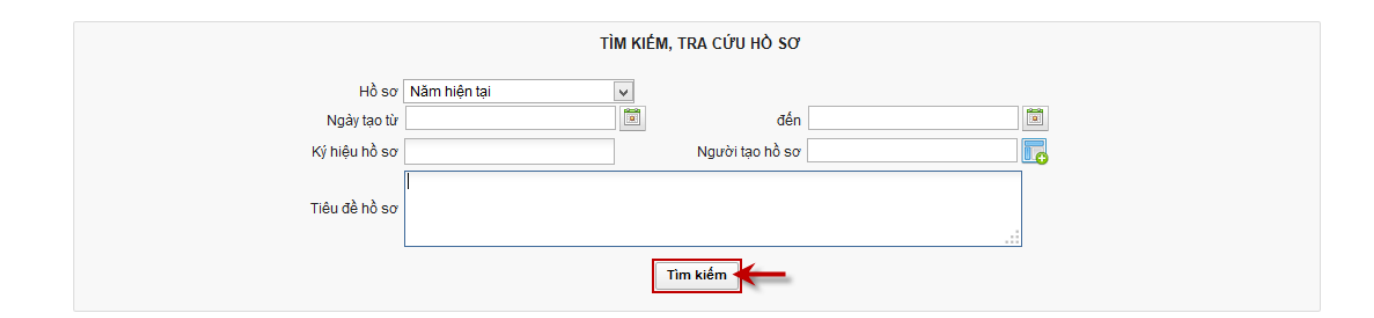

## 2.5. Yêu cầu/đề xuất:

| 💼 Toàn bộ yêu cầu/đề xuất          |
|------------------------------------|
| 📄 Yêu cầu/đề xuất theo ngày tạo    |
| 📋 Yêu cầu/đề xuất theo người tạo   |
| 📋 Yêu cầu/đề xuất theo người xử lý |
| Yêu cầu/đề xuất theo trạng thái    |
| 🔍 Tìm kiếm yêu cầu/đề xuất         |

## Điền các tiêu chí cần tìm kiếm → Chọn nút "*Tìm kiếm*"

| TÌM KIÉM, TRA CỨU YÊU CẦU/ĐỀ XUẤT |                  |                       |           |            |  |  |
|-----------------------------------|------------------|-----------------------|-----------|------------|--|--|
| Yêu cầu/đề xuất                   | Năm hiện tại 🗸 🗸 |                       |           |            |  |  |
| Ngày tạo từ                       |                  | đến                   |           |            |  |  |
| Người tạo                         | <b>I</b> _       | Người yêu cầu/đề xuất |           | <b>I</b> . |  |  |
| Người xử lý                       |                  | Trạng thái            | Toàn bộ 🗸 |            |  |  |
| Nội dung yêu cầu/đề xuất          |                  |                       | .:        |            |  |  |
| Tim kiếm                          |                  |                       |           |            |  |  |

## 3. Thống kê văn bản:

#### 3.1. Văn bản đến:

Thống kê văn bản đến gồm có 2 chức năng:

#### 3.1.1. Thống kê danh sách:

#### *Bước 1*: Tại phần văn bản đến → Chọn chức năng "*Thống kê*"

#### Bước 2: Chọn mục "Thống kê danh sách"

**Bước 3**: Điền tiêu chí cần thống kê  $\rightarrow$  Chọn các chức năng tương ứng:

- Xem thống kê: Xem danh sách thống kê văn bản đến theo các tiêu chí đã lựa chọn.

- Xuất ra Word: Xuất danh sách thống kê văn bản đến ra Word.
- Xuất ra Excel: Xuất danh sách thống kê văn bản đến ra Excel.

| Công việc cần thực hiện Thống kê  |                                                          |
|-----------------------------------|----------------------------------------------------------|
| Thứ Hai, Ngày 22 tháng 7 năm 2013 | Người dùng: Văn thị Thư   Đối mật khẩu   Thoát           |
| 🔺 🔰 Văn bản đến 🔰 Thống kê, báo   | cáo                                                      |
| ▼ Xử lý văn bản đến               | Thống kê danh sách Thống kê số lượng                     |
| Vào số văn bản đến                | THÔNG KẾ DANH SACH VẤN BAN ĐẾN                           |
| 🔶 Văn bản qua mạng (0)            |                                                          |
| Xử lý thay                        | Ngày đến từ đến đến                                      |
| 🔿 Báo cáo và In số                | Loại văn bản                                             |
| - Bao cao va in so                | Phòng ban xử lýChọn phòng ban v Người xử lýChọn cán bộ v |
| 📋 Văn bản đến trong ngày          | Độ mật Thường 🕞 Độ khán Thường 🕞                         |
| 💼 Toàn bộ văn bản đến             | Cơ quan ban hành 🛛 🔽 Trạng tháiToàn bộ 🗸                 |
| 📋 Văn bản theo ngày đến           |                                                          |
| 📳 Văn bản theo ngày ban hành      | Xem thống kê Xuất ra Word Xuất ra Excel                  |
| 📋 Văn bản theo cơ quan ban hành   |                                                          |

## 3.1.2. Thống kê số lượng:

Thao tác tương tự như chức năng thống kê danh sách:

| Công việc cần thực hiện Thống kê  |                                                          |
|-----------------------------------|----------------------------------------------------------|
| Thứ Hai, Ngày 22 tháng 7 năm 2013 | Người dùng: Văn thị Thư   Đổi mật khẩu   Thoặt           |
| 🔺 🔪 Văn bản đến > Thống kê, b     | áo cáo                                                   |
| ▼ Xử lý văn bản đến               | Thống kê danh sách Thống kê số lượng                     |
| Vào số văn bản đến                | THÔNG KẾ SÓ LƯƠNG VĂN BAN ĐẾN                            |
| 🔶 Văn bản qua mạng (0)            |                                                          |
| Xử lý thay                        | Tháng Tháng 7 v nằm 2013                                 |
| 🔿 Báo cáo và In số                | O Quý Quý 2 v năm 2013                                   |
| V Bao cao la in so                | ○ Ngày đến từ 👘 đến 👘                                    |
| 🐚 Văn bản đến trong ngày          | Phòng ban xử lýChọn phòng ban v Người xử lýChọn cán bộ v |
| 💼 Toàn bộ văn bản đến             | You thin 12 You Want You Frank                           |
| 🐚 Văn bản theo ngày đến           |                                                          |
| Văn bản theo ngày ban hành        |                                                          |

## 3.2. Văn bản đi:

#### 3.2.1. Thống kê danh sách:

Thao tác tương tự như phần văn bản đến.

| Công việc cần thực hiện Thống kê  |                                                          |
|-----------------------------------|----------------------------------------------------------|
| Thứ Hai, Ngày 22 tháng 7 năm 2013 | Người dùng: Văn thị Thư   Đối mật khẩu   Tho             |
| 🔺 🔰 Văn bản đi 🔰 Thống kê, báo ca |                                                          |
| ✓ Xử lý văn bản đi                | Thống kẻ danh sách Thống kẻ số lượng                     |
| Vào số văn bản đi                 | THÔNG KẾ DANH SÁCH VẤN BẢN ĐI                            |
| Văn bản chờ ban hành (0)          |                                                          |
| 🔷 Văn bản chưa giải (0)           | Ngày ký từ 👘 đến 👘                                       |
|                                   | Ngày ban hành từ                                         |
| Bao cao va in so                  | Loại văn bản 🛛 🕞 Lĩnh vực 🔽                              |
| Văn bản đi trong ngày             | Nguời ký 🛛 🕞 Đơn vị soạn thảoChọn phòng ban/đơn vị 👽     |
| 💼 Toàn bộ văn bản đi              | Người soạn thảoChọn cán bộ 🗸 Tính trạng hồi báoToàn bộ 🗸 |
| 📗 Văn bản theo ngày ký            | Đô khẩn                                                  |
| 💼 Văn bản theo người ký           |                                                          |
| 📋 Văn bản theo ngày ban hành      | Xem thống kê 🛛 Xuất ra Word 🚽 Xuất ra Excel              |
| 🕅 Văn bản theo đơn vị soạn thảo   |                                                          |

## 3.2.2. Thống kê số lượng:

| Công việc cần thực hiện Thống kê   |                                      |                          |                  |                     |                            |
|------------------------------------|--------------------------------------|--------------------------|------------------|---------------------|----------------------------|
| Thứ Hai, Ngày 22 tháng 7 năm 2013  |                                      |                          |                  | Người dùng: Văn thị | Thư   Đổi mật khẩu   Thoát |
| 🔺 🔰 Văn bản đi 🔰 Thống kê, báo cáo |                                      |                          |                  |                     |                            |
| ▼ Xử lý văn bản đi                 | Thống kê danh sách Thống kê số lượng |                          |                  |                     |                            |
| Vào số văn bản đi                  |                                      | THÔNG KẼ SỐ LƯỢNG        | VÁN BÁN ÐI       |                     |                            |
| 🔷 Văn bản chờ ban hành (0)         |                                      |                          |                  |                     |                            |
| Văn bản chưa gửi (0)               | Tháng                                | Tháng 7 🗸 🗸              | năm              | 2013                |                            |
| 🔿 Báo cáo và in số                 | ○ Quý                                | Quý 2 🗸                  | năm              | 2013                |                            |
|                                    | ⊖ Từ ngày                            |                          | đến              |                     |                            |
| Văn bản đi trong ngày              | Phòng ban/đơn vị theo dõi hồi báo    | Chọn phòng ban 🗸         | Người theo dõi   | Chọn cán bộ 🗸       |                            |
| 💼 Toàn bộ văn bản đi               |                                      | N                        | A Nuff an Europe |                     |                            |
| Văn bản theo ngày ký               |                                      | Aem thong ke Auat ra wor | Auat la Excel    | _                   |                            |
| 🛅 Văn bản theo người ký            |                                      |                          |                  |                     |                            |

#### 3.3. Văn bản dự thảo:

*Bước 1*: Chọn phần văn bản dự thảo → Chọn mục "*Thống kê*" *Bước 2*: Điền các tiêu chí cần thống kê → Chọn chức năng.

| Văn bản dự thảo Hồ sơ Yêu cầu/c   | đề xuất Thống kê |                                         |                                                |
|-----------------------------------|------------------|-----------------------------------------|------------------------------------------------|
| Thứ Hai, Ngày 22 tháng 7 năm 2013 |                  |                                         | Người dùng: Văn thị Thư   Đỗi mật khẩu   Thoát |
| 🔺 🔰 Xử lý công việc 🔰 Thống kê và | ăn bản dự thảo   |                                         |                                                |
| ◄ Xử lý văn bản dự thảo           |                  | THÔNG KÊ DANH SÁCH VĂN BẢN DỰ THẢO      |                                                |
| Dự thảo chờ xử lý (0)             | Nnày soan từ     | đến                                     | 1                                              |
| Dự thảo chờ phối hợp (0)          | Đơn vi soan      | Người soạn                              |                                                |
| Dự thảo đang thực hiện (0)        | Loại văn bản     | Lĩnh vực                                |                                                |
| Dự thảo đã chuyển (0)             | Người ký         | Trạng tháiToàr                          | n bộ 🗸                                         |
| 🔗 Dự thảo đã hoàn thành           |                  | Xem thống kê Xuất ra word Xuất ra excel | _                                              |
| 💼 Toàn bộ văn bản dự thảo         |                  |                                         |                                                |

## 3.4. Yêu cầu/đề xuất:

| Văn bản dự thảo Hồ sơ Yêu cầu/đề          | xuất Thống kê                                                                                                    |
|-------------------------------------------|----------------------------------------------------------------------------------------------------|
| Thứ Hai, Ngày 22 tháng 7 năm 2013         | Người dùng: Văn thị Thư   Đổi mật khẩu   Thoật                                                                                                    |
| 🔺 🔰 Xử lý công việc 🔪 Thống kê yêu        | câuldê xuất                                                                                                    |
| <ul> <li>Xử lý yêu cầu/để xuất</li> </ul> | THÓNG KÊ DANH SÁCH YÊU CẦU/ĐÌ XUẤT                                                                                                    |
| Tạo mới yêu cầu/đề xuất                   | Ngày tạo từ                                                                                                    |
| Yêu cầu/đề xuất chờ xử lý (0)             | Người tạo 🛛 🔽 Người yéu cầu đề xuất                                                                                                    |
| 🔶 Yêu cầu/đề xuất chưa gửi (0)            | Người xử lý Trang thái V                                                                                                    |
| Yêu cầu/đề xuất đang thực hiện (0)        | The start of the start of the second start of the second start of |
| Yêu cầu/đề xuất hoàn thành (0)            | Autority ke Austra Word Austra excel                                                                                                    |

# IV. Quản trị danh mục:

Văn thư và Quản trị hệ thống có quyền cập nhật các thông tin danh mục dùng chung cho toàn bộ hệ thống, thông tin danh mục là những thông tin đầu ra hoặc đầu vào của hệ thống.

## 1. Số văn bản:

Người sử dụng có thể thêm mới, chỉnh sửa hoặc xóa danh mục sổ văn bản, sổ văn bản giúp văn thư quản lý văn bản theo sổ đến hoặc đi.

#### 1.1. Thêm mới:

Bước 1: Tại phần "Quản trị" chọn chức năng "Quản trị danh mục"
Bước 2: Chọn chức năng "Sổ văn bản" ở bên trái → Chọn nút "Thêm mới"

| Quản trị danh mục                                                                    |         |               |                   |                                                |
|--------------------------------------------------------------------------------------|---------|---------------|-------------------|------------------------------------------------|
| Thứ Ba, Ngày 23 tháng 7 năm 2013                                                     |         |               |                   | Người dùng: Văn thị Thư   Đối mật khẩu   Thoát |
| 🔺 🔰 Quản trị danh mục 🔰 Danh                                                         | sách số | văn bản       |                   | Tìm kiếm                                       |
| • Quản trị danh mục     • Trang đầu   < Trang tước   1   Trang sau >   Trang cuối >> |         |               |                   |                                                |
| na Số văn bản                                                                        |         | TÊN TẤT       | TÊN ĐẦY ĐỦ        | ĐƠN Vị                                         |
| 🧇 Loại văn bản                                                                       | -       | Số văn bản đi |                   |                                                |
| Lĩnh vực văn bản                                                                     | 1.1     | QD2012        | Sỗ quyết định     | Phòng hành chính tổng hợp                      |
| 🔿 Ký hiệu văn bản                                                                    | 1.2     | DILT          | Sỗ thông báo      | Phòng văn thư lưu trữ                          |
| 🔿 Cấp cơ quan                                                                        | 1.3     | SCNDI         | Số VB Đi Nguyên   | Phòng hành chính tổng hợp                      |
| 🐟 Cơ quan ngoài                                                                      | 1.4     | DI2012        | Số văn bản đi     | Phòng hành chính tổng hợp                      |
| Độ mật                                                                               | 1.5     | DIBQL         | Số văn bản đi BQL | Phòng 1 Ban QL CNTT                            |
| Độ khẩn                                                                              | 1.6     |               | Sổ văn bản đi TT  | Phòng văn thư lưu trữ                          |
| Chức vụ                                                                              | 1.7     | SODIAD        | Số đi AD          | Phòng hành chính tổng hợp                      |
| 🔹 Ngày nghỉ                                                                          | 1.8     | SDQL          | Số đi nội bộ BQL  | Phòng 1 Ban QL CNTT                            |

*Bước 3*: Giao diện thêm mới sổ văn bản hiển thị, điền các thông tin cần thiết → Chọn "*Lưu*" để lưu lại thông tin vừa cập nhật, chọn "*Lưu và thêm mới*" để lưu thông tin và mở ra giao diện thêm mới sổ văn bản.

|                 | Bạn phải nhập vào nội dung những trường đánh dấu (*) |
|-----------------|------------------------------------------------------|
| Tên tắt:        | cvdi2012 (*)                                         |
| Tên đầy đủ:     | Số công văn đi 2012 (*)                              |
| Loại số:        | Số văn bản đi 📃 Đơn vị mà văn thư                    |
| Đơn vị:         | Phòng hành chính tổng hợp rực thuộc                  |
| Là số mặc định: |                                                      |
| -               | Lưu và thêm mới Lưu                                  |

#### 1.2. Chỉnh sửa:

Bước 1: Tại danh sách sổ văn bản, người sử dụng chọn vào sổ văn bản cần chỉnh sửa.

| Thêm mới Xóa    |                      | << Trang đầu   < Trang trước   1   Trang sau >   Trang cuối >> |
|-----------------|----------------------|----------------------------------------------------------------|
| # TÊN TẤT       | TÊN ĐẦY ĐỦ           | ĐƠN VỊ                                                         |
| ▼ Số văn bản đi |                      |                                                                |
| 1.1 DQD2012     | <u>Số quyết đinh</u> | Phòng hành chính tổng hợp                                      |
| 1.2 DILT        | Sổ thông báo         | Phòng văn thư lưu trữ                                          |
| 1.3 SCNDI       | Số ∨B Đi Nguyên      | Phòng hành chính tổng hợp                                      |
| 1.4 DI2012      | Số văn bàn đi        | Phòng hành chính tổng hợp                                      |
| 1.5 DIBQL       | Số văn bản đi BQL    | Phòng 1 Ban QL CNTT                                            |
| 1.6 DITT        | Số văn bản đi TT     | Phòng văn thư lưu trữ                                          |
| 1.7 SODIAD      | Số đi AD             | Phòng hành chính tổng hợp                                      |
| 1.8 SDQL        | Sổ đi nội bộ BQL     | Phòng 1 Ban QL CNTT                                            |

Bước 2: Tại giao diện xem chi tiết chọn nút "Chỉnh sửa"

| Tên tắt:        | QD2012                    |  |  |
|-----------------|---------------------------|--|--|
| Tên đầy đủ:     | Số quyết định             |  |  |
| Loại số:        | Số văn bàn đi             |  |  |
| Đơn vị:         | Phòng hành chính tổng hợp |  |  |
| Là số mặc định: |                           |  |  |
|                 | Thêm mới Chỉnh sửa Xóa    |  |  |

*Bước 3*: Chỉnh sửa lại thông tin → Chọn nút "*Lưu*" để lưu thông tin vừa chỉnh sửa, chọn "*Lưu và thêm mới*" để lưu thông tin vừa chỉnh sửa và thêm mới sổ văn bản.

|                 | Bạn phải nhập vào nội dung những trường đánh dấu (*) |     |
|-----------------|------------------------------------------------------|-----|
| Tên tắt:        | QD2012                                               | (*) |
| Tên đầy đủ:     | Số quyết định                                        | (*) |
| Loại số:        | Số văn bản đi                                        |     |
| Đơn vị:         | Phòng hành chính tổng hợp                            |     |
| Là số mặc định: |                                                      |     |
| _               | Lưu và thêm mới Lưu Xóa                              |     |

## 1.3. Xóa:

*Bước 1*: Tại danh sách sổ văn bản, tích chọn vào sổ văn bản muốn xóa → Chọn "*Xóa*"

| Thêm mới Xóa    |                   | << Trang đầu   < Trang trước   1   Trang sau >   Trang cuối >> |  |  |
|-----------------|-------------------|----------------------------------------------------------------|--|--|
| # TÊN TẤT       | TÊN ĐẦY ĐỦ        | ĐƠN VI                                                         |  |  |
| ▼ Số văn bản đi |                   |                                                                |  |  |
| 1.1 QD2012      | Số quyết định     | Phòng hành chính tổng hợp                                      |  |  |
|                 | Số thông báo      | Phòng văn thư lưu trữ                                          |  |  |
| 1.3 SCNDI       | Số VB Đi Nguyên   | Phòng hành chính tổng hợp                                      |  |  |
| 1.4 DI2012      | Số văn bản đi     | Phòng hành chính tổng hợp                                      |  |  |
| 1.5 DIBQL       | Số văn bản đi BQL | Phòng 1 Ban QL CNTT                                            |  |  |
| 1.6 DITT        | Số văn bản đi TT  | Phòng văn thư lưu trữ                                          |  |  |
| 1.7 SODIAD      | Số đi AD          | Phòng hành chính tổng hợp                                      |  |  |
| 1.8 SDQL        | Số đi nội bộ BQL  | Phòng 1 Ban QL CNTT                                            |  |  |

**Bước 2**: Giao diện thông báo hiển thị  $\rightarrow$  Chọn "**OK**" để xóa, chọn "**Cancel**" để hủy thao tác.

| Bạn có chắc muốn xóa số đã chọn không? |
|----------------------------------------|
| OK Cancel                              |

## 2. Danh mục khác:

Toàn bộ những danh mục khác thao tác tương tự như danh mục sổ văn bản với các chức năng thêm mới, chỉnh sửa, xóa.

# V. Văn bản đến:

## 1. Vào số văn bản:

#### 1.1. Thêm mới văn bản đến:

Khi có văn bản đến thông thường thì văn thư sẽ tiến hành vào sổ văn bản đến. *Bước 1*: Tại phần "*Văn bản đến*" chức năng "*Vào sổ văn bản đến*" chọn nút "*Thêm mới*"

| 🐐 📏 Văn bản đến 🔰 Xử lý văn bản đến 💦 Tim Kiểm |   |         |            |                 |                                                                                                    |                                 |                       |                   |
|------------------------------------------------|---|---------|------------|-----------------|----------------------------------------------------------------------------------------------------|---------------------------------|-----------------------|-------------------|
| ▼ Xử lý văn bản đến                            | Т | hêm mới | Xóa        |                 | << Trang                                                                                            | đầu   < Trang trước   1   2   3 | 4 5 6 7 8   Trang sau | >   Trang cuối >> |
| 🔿 Vào số văn bản đến                           |   | Số ĐẾN  | NGÀY ĐẾN   | Số/ KÝ HIỆU     | TRÍCH YÉU                                                                                           | CO' QUAN BAN HÀNH               | NGƯỜI XỬ LÝ           | TRẠNG THẢI        |
| Văn bản qua mạng (0)                           | 0 | 227     | 23/02/2012 | 30/KBNN-KSC     | V/v thu hồi tạm ứng và thanh toán kế hoạch vốn đầu tư<br>năm 2012                                   | Kho bạc NN Hà Nam               | Nguyễn Thị Lan Anh    | Kết thúc xử lý    |
| <ul> <li>Báo cáo và In số</li> </ul>           | 0 | 226     | 23/02/2012 | 65/LÐTB&XH-LÐTL | VIV báo cáo kết quả công tác GQVL, tư vấn GTVL 3 tháng<br>đầu năm và kế hoạch 9 tháng cuối năm 2012 | Sở Lao động -TB&XH              | Trần Khanh Tuấn       | Kết thúc xử lý    |

*Bước 2*: Giao diện yêu cầu điền thông tin văn bản đến hiển thị, điền thông tin Sổ văn bản, Số/ký hiệu, Ngày ban hành, Cơ quan ban hành, Ngày đến, Trích yếu....(Thông tin có dấu sao(\*) là thông tin bắt buộc phải điền)

| Thông tin văn bản đến |                                                         |                                           |                     |   |  |  |  |  |
|-----------------------|---------------------------------------------------------|-------------------------------------------|---------------------|---|--|--|--|--|
| Lưu và thêm mới Lưu   |                                                         |                                           |                     |   |  |  |  |  |
| ▼ Thông tin văn bản   |                                                         |                                           |                     |   |  |  |  |  |
| Số văn bản:(*)        | Số văn bản đến                                          | Số đến:(*)                                | 1                   | ] |  |  |  |  |
| Số/ký hiệu:(*)        | 232/VBN                                                 | Ngày đến:                                 | 23/07/2013          |   |  |  |  |  |
| Ngày ban hành:        | 02/07/2013                                              | Người ký văn bản:                         | Nguyễn Thành Hưng   | ] |  |  |  |  |
| Loại văn bản:         | Công văn                                                | Lĩnh vực văn bản:                         | Công nghệ thông tin |   |  |  |  |  |
| Độ mật:               | Thường                                                  | Độ khấn:                                  | Thường              |   |  |  |  |  |
| Trạng thái văn bản:   | Văn bản mới nhận                                        | Người nhập văn bản:                       | Văn thị Thư         |   |  |  |  |  |
| Cơ quan ban hành:     | Bộ Thông tin và Truyền thông                            |                                           |                     |   |  |  |  |  |
| Trich yếu:            | V/v báo cáo kết quả công tác GQVL, tư vấn GTVL 3 thái   | ng đầu năm và kế hoạch 9 tháng cuối năm 2 | 2012                | 1 |  |  |  |  |
| Tệp văn bản đính kèm: | Duyệt. Chưa chọn tập tin.<br><i>ở</i> Thêm file văn bản |                                           |                     |   |  |  |  |  |

*Bước 3*: Sau khi điền đầy đủ thông tin của văn bản, văn thư sẽ chọn người nhận văn bản tiếp theo, văn thư có thể chuyển cho người xử lý, phòng ban/đơn vị xử lý, người phối hợp xử lý, phòng ban/đơn vị phối hợp, người nhận để biết tại các ô tương ứng.

| Lãnh đạo:                        | Chánh văn phòng UBND    |
|----------------------------------|-------------------------|
| Phòng ban/đơn vị xử lý:          | Chọn người từ danh sách |
| Người xử lý:                     |                         |
| Phòng ban/đơn vị phối hợp xử lý: |                         |
| Người phối hợp xử lý:            |                         |
| Người nhận để biết:              |                         |
| Lưu và thêm mới Lưu              |                         |

#### <u>Ghi chú:</u>

- Khi chọn phòng ban/đơn vị thì mặc định là người đại diện của phòng ban/đơn vị sẽ nhận được văn bản, đại diện được thiết lập ở tài khoản quản trị hệ thống.
- Toàn bộ những ô người hoặc phòng ban/đơn vị đều có thể được thiết lập ẩn hoặc hiển thị khi văn thư vào sổ văn bản đến.

**Bước 4**: Chọn "*Lưu*" để lưu văn bản, chọn "*Lưu và thêm mới*" để lưu và thêm mới một văn bản khác.

Sau khi lưu xong văn bản người sử dụng có thể xem "*Thông tin chuyển văn bản*"

| Thông tin văn bản đến    | Thông tin chuyển văn bản    |              |                      |                        |           |  |  |
|--------------------------|-----------------------------|--------------|----------------------|------------------------|-----------|--|--|
|                          |                             |              |                      |                        |           |  |  |
| Văn thị Thư              | Chánh văn phòng UBND        |              |                      |                        |           |  |  |
|                          |                             |              |                      |                        |           |  |  |
| ➡ Thông tin chuyển văn b | ➡ Thông tin chuyển văn bản: |              |                      |                        |           |  |  |
| NGƯỜI THỰC HIỆN          | THỜI GIAN                   | HÀNH ĐỘNG    | NGƯỜI NHẬN           | Ý KIÉN/GHI CHÚ         | HẠN XỬ LÝ |  |  |
| Văn thị Thư              | 19/07/2013 10:12:35         | Chuyển xử lý | Chánh văn phòng UBND | Văn thư chuyển văn bản |           |  |  |

## 1.2. Văn bản đến qua mạng:

Khi các cơ quan và đơn vị bên ngoài gửi văn bản đến qua mạng thì văn thư cơ quan sẽ là người nhận được văn bản qua mạng.

**Bước 1**: Tại phần "*Văn bản đến*" chức năng "*Văn bản qua mạng*": Danh sách những văn bản được gửi đến qua mạng hiển thị tại mục này.

Hoặc khi văn thư đăng nhập vào hệ thống nếu có văn bản đến qua mạng thì sẽ có thông báo tại "*Trang chủ*", văn thư có thể chọn trực tiếp vào dòng thông báo để chuyển đến danh sách văn bản đến qua mạng.

| VĂN BĂN ĐẾN               | VĂN BĂN ĐI | VĂN BĂN DỰ THẢO | YÊU CẦU/ĐỀ XUẤT |
|---------------------------|------------|-----------------|-----------------|
| › Văn bản đến qua mạng: 2 |            |                 |                 |

Bước 2: Tại danh sách văn bản đến qua mạng, chọn mở trực tiếp văn bản cần thao tác.

| 🐐 📏 Văn bản đến 📏 Văn bản qua mạng                       |            |            |                                                               |                 |                            |                                     |
|----------------------------------------------------------|------------|------------|---------------------------------------------------------------|-----------------|----------------------------|-------------------------------------|
| ▼ Xử lý văn bản đến                                      | Xóa        |            |                                                               | <               | < Trang đầu   < Trang trướ | c   1   Trang sau >   Trang cuối >> |
| Vào số văn bản đến                                       | Số KÝ HIỆU | NGÀY ĐẾN   | TRÍCH YẾU                                                     | CQ BAN HÀNH     | NGÀY BAN HÀNH              | NGƯỜI KÝ                            |
| Văn bản qua mạng (2)                                     | 30/BC-UBND | 23/07/2013 | Báo cáo hiện trạng ứng dụng công nghệ thong tin tại đơn<br>vị | VSD Global Corp | 20/06/2013                 | Chánh văn phòng UBND                |
| <ul> <li>Xư lý thay</li> <li>Báo cáo và In số</li> </ul> | 30/BC-UBND | 23/07/2013 | Báo cáo hiện trạng ứng dụng công nghệ thong tin tại đơn<br>vị | VSD Global Corp | 20/06/2013                 | Chánh văn phòng UBND                |

Bước 3: Chọn nút "Vào sổ" để tiến hành vào sổ văn bản qua mạng.

| Vào số Xóa        |                                          |                   |                       |
|-------------------|------------------------------------------|-------------------|-----------------------|
| Số/ký hiệu:       | 31/BC-UBND-TG                            | Ngày đến:         | 27/11/2012            |
| Ngày ban hành:    | 27/11/2012                               | Cơ quan ban hành: | Ủy ban nhân dân Huyện |
| Người ký văn bản: | Chủ tịch UBND                            |                   |                       |
| Loại văn bản      | Công văn                                 | Lĩnh vực:         | Công nghệ thông tin   |
| Trích yếu:        | V/v quy định thời gian làm việc mùa đông |                   |                       |
| Độ khẩn:          | Thường                                   | Độ mật:           |                       |
| Tệp đính kèm:     | Tên tệp văn bản                          |                   |                       |
|                   | Cty VSD xpages.docx                      |                   |                       |

**Bước 4**: Sau khi chọn nút "Vào sổ" giao diện vào sổ văn bản hiển thị, chỉnh sửa lại thông tin cho đúng, chọn người nhận văn bản tiếp theo  $\rightarrow$  Chọn nút "*Lưu*" để lưu lại thông tin văn bản và chuyển cho người nhận tiếp theo.

| Lưu và thêm mới | Lưu |
|-----------------|-----|
|-----------------|-----|

## 1.3. Văn bản đến nội bộ: (Văn thư cấp đơn vị)

Những văn bản được văn thư cơ quan gửi từ văn bản đi cho các đơn vị nội bộ trực thuộc (Đơn vị cấp 2 có văn thư và hệ thống sổ văn bản riêng) thì văn thư cấp đơn vị sẽ nhận được văn bản tại phần "*Văn bản đến*" chức năng "*Văn bản đến nội bộ*"

**Bước 1**: Tại danh sách văn bản đến nội bộ, văn thư cấp đơn vị mở trực tiếp văn bản cần thao tác.

| Dar | ih sách văn b | ản đến nội bộ |                | << Trang đầu   < Trang trước   1   Trang sau >   Trang cuối >> |                           |                                 |
|-----|---------------|---------------|----------------|----------------------------------------------------------------|---------------------------|---------------------------------|
|     | số ĐV         | NGÀY ĐẾN      | Số/ KÝ HIỆU    | TRÍCH YÉU                                                      | CO' QUAN BAN HÀNH         | NGƯỜI XỬ LÝ                     |
| Ø   |               | 27/11/2012    | 10/BC-UBND-TD  | V/v mời họp tham gia dự án công nghệ thông tin                 | Nội bộ                    |                                 |
| Ø   |               | 20/11/2012    | 1/BC-UBND-HCQT | v/v trình dự án đầu tư cntt                                    | Nội bộ                    |                                 |
|     |               |               | ·/·            | <                                                              | Trang đầu   < Trang trước | 1   Trang sau >   Trang cuối >> |

*Bước 2*: Chọn nút "*Chỉnh sửa*" để chỉnh sửa sổ văn bản của đơn vị và chuyển cho người nhận tiếp theo.

| Thêm mới Chỉnh sửa    | <b>}</b>                                                                                                    |                     | (Thêm vào hổ sơ) |
|-----------------------|----------------------------------------------------------------------------------------------------|---------------------|------------------|
| ➡ Thông tin văn bản   |                                                                                                    |                     |                  |
| Số văn bản:(*)        |                                                                                                    | Số đến:(*)          | 0                |
| Số/ký hiệu:(*)        | 91/QÐ-UBND                                                                                                    | Ngày đến:           | 23/07/2013       |
| Ngày ban hành:        | 06/03/2012                                                                                                    | Người ký văn bản:   | Nguyễn Đức Vượng |
| Loại văn bản:         | Quyết định                                                                                                    | Lĩnh vực văn bản:   |                  |
| Độ mật:               | Thường                                                                                                    | Độ khẩn:            | Thường           |
| Trạng thái văn bản:   | Văn bản mới nhận                                                                                                    | Người nhập văn bản: | qlvb_system      |
| Cơ quan ban hành:     | Nội bộ                                                                                                    |                     |                  |
| Trích yếu:            | V/v phê duyệt phương án hỗ trợ chuyển đổi nghề nghiệp và tạo việc làm k<br>hồi đất để thực hiện GPMB dự án xây dựng Khu đô thị Đồng Văn Xanh, tại<br>Minh, huyện Duy Tiên, tỉnh Hà nam . | hi thu<br>xã Duy    |                  |
| Tệp văn bản đính kèm: | 910001.pdf                                                                                                    |                     |                  |
| Thêm mới Chỉnh sửa    | ]                                                                                                    |                     | (Thêm vào hổ sơ) |

*Bước 3*: Hiệu chỉnh lại thông tin sổ văn bản của đơn vị, chọn người nhận văn bản tiếp theo → Chọn "*Lưu*" để lưu lại thông tin sổ văn bản và chuyển cho người nhận tiếp theo.

| Lưu và thêm mới Lưu | <b>*</b>                                                                                                    |                                                         |                  | (Thêm vào hổ sơ) |
|---------------------|----------------------------------------------------------------------------------------------------|---------------------------------------------------------|------------------|------------------|
| ▼ Thông tin văn bản |                                                                                                    |                                                         |                  |                  |
| Số văn bản:(*)      | Số văn bản đến nội bộ                                                                                                    | Số đến:(*)                                              | 1                |                  |
| Số/ký hiệu:(*)      | 91/QÐ-UBND                                                                                                    | Ngày đến:                                               | 23/07/2013       |                  |
| Ngày ban hành:      | 06/03/2012                                                                                                    | Người ký văn bản:                                       | Nguyễn Đức Vượng |                  |
| Loại văn bản:       | Quyết định                                                                                                    | Lĩnh vực văn bản:                                       |                  |                  |
| Độ mật:             | Thường                                                                                                    | Độ khấn:                                                | Thường           |                  |
| Trạng thái văn bản: | Văn bản mới nhận                                                                                                    | Người nhập văn bản:                                     | qlvb_system      |                  |
| Cơ quan ban hành:   | Nội bộ                                                                                                    |                                                         |                  |                  |
| Trich yếu:          | V/v phê duyệt phương án hỗ trợ chuyển đổi nghề nghi<br>hồi đất để thực hiện GPMB dự án xây dựng Khu đô thị<br>Minh, huyện Duy Tiên, tỉnh Hà nam . | ệp và tạo việc làm khi thu<br>Đồng Văn Xanh, tại xã Duy |                  | <b>~</b>         |

#### 2. Xử lý thay:

Văn thư có thể xử lý thay cho lãnh đạo văn phòng, lãnh đạo cơ quan trong việc chuyển văn bản.

- Chỉ có thể xử lý thay cho những cấp từ lãnh đạo phòng ban/đơn vị trở lên (Không xử lý thay được cho chuyên viên)
- Chỉ xử lý thay những văn bản chưa được xử lý.

**Bước 1**: Chọn chức năng " $X \dot{u} l \dot{y} thay$ "  $\rightarrow$  Điền vào số đến hoặc số/ký hiệu của văn bản cần xử lý thay, chọn nút "*Tìm văn bản*".

| So den: 5 Sô, ký hiệu: Tìm văn bản | Số đến: 5 | 5 | Số, ký hiệu: |  | Tìm văn bản | ← |
|------------------------------------|-----------|---|--------------|--|-------------|---|
|------------------------------------|-----------|---|--------------|--|-------------|---|

**Bước 2**: Danh sách văn bản cần tìm kiếm hiển thị, chọn tích văn bản muốn xử lý thay  $\rightarrow$  Tại ô Xử lý thay, chọn lãnh đạo cần được xử lý thay.

|           | Số đến:                 | 5          |              | Số, ký hiệu:  |                      | Tìm văn bản                  |                                                                                                    |
|-----------|-------------------------|------------|--------------|---------------|----------------------|------------------------------|----------------------------------------------------------------------------------------------------|
| Tich chon | 2                       | SÓ ĐÉN     | NGÀY ĐẾN     | Số/KÝ HIỆU    | NGÀY BAN HÀNH        | CO' QUAN BAN HÀNH            | TRÍCH YÉU                                                                                                    |
| văn bản   | $\int$                  | <b>9</b> 5 | 19/07/2013   | 618 /QÐ-BTTTT | 31/05/2013           | Bộ Thông tin và Truyền thông | Ban hành Thế lệ Liên hoan Ảnh và Phim Phóng sự -<br>Tài liệu về Bảo vệ môi trường, Biến đối khí hậu trong<br>cộng đồng Asean năm 2013 |
| X         | ử lý thay:              | Chánh v    | ăn phòng UBI |               | Chọn lãnh<br>được xủ | đạo cần<br>r lý thay         |                                                                                                    |
| Υĸ        | ien xu <sup>,</sup> ly: |            |              |               |                      |                              |                                                                                                    |

**Bước 3**: Điền ý kiến của lãnh đạo, thời hạn xử lý, người xử lý tiếp theo hoặc phòng ban xử lý....

| Lưu và xử lý tiếp Lưu và xử lý vă<br>Số đến: | n bản mới<br>5 | ←                                                     | Số, ký hiệu:  |               | Tìm văn bản                  |                                                                                                    |  |  |
|----------------------------------------------|----------------|-------------------------------------------------------|---------------|---------------|------------------------------|----------------------------------------------------------------------------------------------------|--|--|
|                                              | SÓ ĐÉN         | NGÀY ĐẾN                                              | Số/KÝ HIỆU    | NGÀY BAN HÀNH | CƠ QUAN BAN HÀNH             | τκίςη γέυ                                                                                                    |  |  |
|                                              | • 5            | 19/07/2013                                            | 618 /QÐ-BTTTT | 31/05/2013    | Bộ Thông tin và Truyền thông | Ban hành Thế lệ Liên hoan Ảnh và Phim Phóng sự -<br>Tài liệu về Bảo vệ môi trường, Biển đối khí hậu trong<br>cộng đồng Asean năm 2013 |  |  |
| Xử lý thay:                                  | Chánh v        | Chánh văn phòng UBND 👻                                |               |               |                              |                                                                                                    |  |  |
| Ý kiến xử lý:                                | Chuyên ş       | Chuyển phòng <u>CNTT</u> xử lý, phòng nội vụ phối hợp |               |               |                              |                                                                                                    |  |  |
| Hạn xử lý:                                   | 5              | Ngày                                                  | /: 30/07/2013 |               |                              |                                                                                                    |  |  |
| Phòng ban/đơn vị xử lý:                      | Phòng có       | ông nghệ thôn                                         | ıg tin        |               |                              |                                                                                                    |  |  |
| Người xử lý:                                 |                |                                                       |               |               |                              |                                                                                                    |  |  |
| Phòng ban/đơn vị phối hợp xử lý:             | Phòng n        | ội vụ                                                 |               |               |                              |                                                                                                    |  |  |
| Người phối hợp xử lý:                        |                |                                                       |               |               |                              |                                                                                                    |  |  |
| Người nhận để biết:                          |                |                                                       |               |               |                              |                                                                                                    |  |  |
| Lưu và xử lý tiếp Lưu và xử lý vă            | n bản mới      | ←                                                     |               |               |                              | 1                                                                                                    |  |  |

**Bước 4**: Chọn "**Lưu và xử lý tiếp**" để lưu lại thao tác xử lý thay và xử lý tiếp cho lãnh đạo khác nếu cần, chọn "**Lưu và xử lý văn bản mới**" để lưu lại thao tác và xử lý thay tiếp một văn bản khác.

#### 3. Báo cáo và in sổ:

Những văn bản đã được vào sổ, văn thư có thể in báo cáo hàng ngày hoặc hàng tuần, hàng tháng để theo dõi và đóng thành sổ văn bản.

**Bước 1**: Tại phần "*Văn bản đến*" chức năng "*Báo cáo và In sổ*" văn thư có thể chọn các tiêu chí để in sổ: Sổ văn bản, Số đến từ ... đến ..., ngày đến, ngày ban hành, loại văn bản....

| IN SÓ VĂN BẢN ĐẾN |                  |     |               |               |   |  |  |
|-------------------|------------------|-----|---------------|---------------|---|--|--|
| Số văn bản        | Số văn bản đến   |     |               |               |   |  |  |
| Số đến từ         |                  |     | đến           |               |   |  |  |
| Ngày đến từ       | 01/01/2013       |     | đến           | 23/07/2013    |   |  |  |
| Ngày ban hành từ  |                  |     | đến           |               |   |  |  |
| Loại văn bản      |                  | 6   | Lĩnh vực      |               | 6 |  |  |
| Phòng ban xử lý   | Chọn phòng ban 🗸 |     | Người xử lý   | Chọn cán bộ 🗸 |   |  |  |
| Độ mật            | Thường           | Π.  | Độ khẩn       | Thường        | 6 |  |  |
| Cơ quan ban hành  |                  | 6   | Trạng thái    | Toàn bộ 🗸     |   |  |  |
|                   | Xuất ra Wo       | ord | Xuất ra Excel |               |   |  |  |

*Bước 2*: Chọn "*Xuất ra Word*" hoặc "*Xuất ra Excel*" để chuyển danh sách những văn bản cần in sổ ra MSWord hoặc MSExcel.

## VI. Văn bản đi:

## 1. Vào số văn bản:

#### 1.1. Thêm mới văn bản đi:

**Bước 1**: Tại phần "*Văn bản đi*" chức năng "*Vào sổ văn bản đi*" chọn nút "*Thêm mới*" để thêm một văn bản đi thông thường.

| Thêm mới Xóa    |                |                                                |               | << Trang đầu   < Trang trước   1 | Trang sau >   Trang cuối >>                                                                                                    |
|-----------------|----------------|------------------------------------------------|---------------|----------------------------------|----------------------------------------------------------------------------------------------------|
| 7 NGÀY BAN HÀNH | SÓ/KÝ HIỆU     | TRÍCH YÉU                                      | NGƯỜI KÝ      | NGƯỜI SOẠN THẢO                  | NƠI NHẬN                                                                                                    |
| 27/11/2012      | 10/BC-UBND-TD  | Viv mời họp tham gia dự án công nghệ thông tin | Chủ tịch UBND | Chuyên viên 1 phòng nội vụ       |                                                                                                    |
| 21/11/2012      | 2/BC-UBND-TCB  | vlv lập báo cáo dự án                          | Chủ tịch UBND | Chuyên viên 1 phòng nội vụ       | Bộ Lao động, Thương binh<br>và Xã hội; Bộ Ngoại giao;<br>Bộ Nông nghiệp và Phát<br>triển Nông thôn; Bộ Nội vụ                                                                                                    |
| 0 20/11/2012    | 1/BC-UBND-HCQT | viv trình dự án đầu tư cntt                    | Chủ tịch UBND | Chuyên viên 1 phòng văn xã       | Bộ Lao động, Thương binh<br>và Xã hồi; Bộ Ngoai giao;<br>Bộ Nông nghiệp và Phát<br>triển Nông thôn; Sô Giao<br>thống vận tải; Số Giáo dực<br>và đào tạo; Số Khoa học<br>công nghệ; UBND Binh<br>Định; UBND Bạc Liêu;<br>UBND Bắc Giang; UBND<br>Bắc Kạn |
| Thêm mới Xóa    |                |                                                |               | << Trang đầu   < Trang trước   1 | Trang sau >   Trang cuối >>                                                                                                    |

Bước 2: Điền các thông tin cho văn bản đi

| Lưu và thêm mới Lưu         |                                             |                        |                            |   |
|-----------------------------|---------------------------------------------|------------------------|----------------------------|---|
| ➡ Thông tin văn bản         |                                             |                        |                            |   |
| Số văn bản:(*)              | Số văn bản đi                               | Số/Ký hiệu VB:         | 1                          |   |
| Số theo số:(*)              | 1                                           | Ký hiệu VB:(*)         | BC-UBND-TCA                | • |
| Loại văn bản:               | Công văn                                    | Lĩnh vực VB:           | Công nghệ thông tin        | • |
| Người ký: <mark>(*</mark> ) | Trần Khanh Tuấn                             | Chức vụ người ký:      | Phó Chủ tịch UBND          | • |
| Ngày ký:                    | 01/07/2013                                  | Ngày ban hành:         | 23/07/2013                 | 9 |
| Người soạn thảo:            | Bùi Thị Bích Hằng                           | Đơn vị soan thảo:      | Phòng Văn hoá và Thông tin | • |
| Số trang:                   | 23                                          | Độ khấn                | Thường                     | • |
| Số bản lưu:                 | 2                                           | Người nhập:            | Văn thị Thư                |   |
| Trich yếu:                  | Tỉnh hình thực hiện việc tái định cư phục v | rụ các DA trên địa bàn |                            |   |
| Tệp văn bản đính kèm:       | Duyệt Chưa chọn tập tin.                    |                        |                            |   |
|                             | 🔗 Thêm file văn bản                         |                        |                            |   |

- Điền thông tin nơi nhận văn bản.

| 👻 Nơi nhận văn bản |                                                                                                    |     |
|--------------------|----------------------------------------------------------------------------------------------------|-----|
| Cá nhân:           | Chu Hồng Cử;Lê Mạnh Hà;Nguyễn Thị Lan Phương                                                                                 |     |
| Phòng ban/đơn vị:  | Lãnh đạo UBND huyện; Phòng Công thương; Phòng Nông nghiệp & PTNT                                                             | Í 🖪 |
| Cơ quan ngoài:     | Bộ Lao động, Thương binh và Xã hội;Hội bảo trợ người tàn tật trẻ mồ côi;Quỹ Hỗ trợ phát triển;Sở Lao động thương binh xã hội |     |

Nếu cơ quan có sử dụng chức năng theo dõi hồi báo, văn thư mở rộng chức năng theo dõi hồi báo, chọn chuyên viên theo dõi, thời hạn theo dõi, cơ quan cần theo dõi hồi báo.

| ➡ Thông tin theo dối hồi báo                                   |                                                                                                    |
|----------------------------------------------------------------|----------------------------------------------------------------------------------------------------|
| Người theo dõi hồi báo:                                        | Lê Mạnh Hà                                                                                                    |
| Thời hạn hồi báo:                                              | 28/07/2013                                                                                                    |
| Tình trạng hồi báo:                                            |                                                                                                    |
| Nơi cần theo dõi hồi báo:<br>Tích chọn cơ<br>quan cần theo dõi | <ul> <li>Bộ Lao động, Thương binh và Xã hội</li> <li>Hội bảo trợ người tàn tật trẻ mồ côi</li> <li>Quỹ Hỗ trợ phát triển</li> <li>Sở Lao động thương binh xã hội</li> </ul> |
| Lưu và thêm mới                                                |                                                                                                    |

**Bước 3**: Chọn "*Lưu*" để lưu lại văn bản đi, chọn "*Lưu và thêm mới*" để lưu văn bản đi và mở ra giao diện thêm mới văn bản đi khác.

#### 1.2. Văn bản chờ ban hành:

Văn bản chờ ban hành là những văn bản được lãnh đạo ký ban hành và chuyển từ văn bản dự thảo sang văn bản đi.

*Bước 1*: Tại phần "*Văn bản đĩ*" chức năng "*Văn bản chờ ban hành*", danh sách những văn bản chờ ban hành hiển thị.

| Danh sách văn bản chờ ban hành |            |                            |                  |               |              |                                 | sau > |
|--------------------------------|------------|----------------------------|------------------|---------------|--------------|---------------------------------|-------|
|                                | NGÀY SOẠN  | NGƯỜI SOẠN                 | ĐƠN VỊ SOẠN THẢO | NGƯỜI KÝ      | NGÀY KÝ      | TRÍCH YÉU                       |       |
| Ø                              | 24/11/2012 | Chuyên viên 1 phòng nội vụ | Phòng nội vụ     | Chủ tịch UBND | 24/11/2012   | chuyển dự thào                  |       |
| Ø                              | 22/11/2012 | Chuyên viên 1 phòng nội vụ | Phòng nội vụ     | Chủ tịch UBND | 22/11/2012   | v/v test da xly                 |       |
| Ø                              | 22/11/2012 | Chuyên viên 1 phòng nội vụ | Phòng nội vụ     | Chủ tịch UBND | 22/11/2012   | v/v test da xu ly               |       |
|                                |            |                            |                  |               | << Trang đầu | u   < Trang trước   1   Trang s | sau > |

*Bước 2*: Chọn mở trực tiếp văn bản cần vào sổ. → Chọn nút "*Chỉnh sửa*".

| Thêm mới Chỉnh sửa Xóa     |                                                                                                    |                   | (Thêm vào hổ sơ)        |
|----------------------------|----------------------------------------------------------------------------------------------------|-------------------|-------------------------|
|                            |                                                                                                    |                   |                         |
| Số văn bản:(*)             | Quyết định Chủ tịch 2012                                                                                                    | Số/Ký hiệu VB:    | 543/QÐ-UBND             |
| Số theo số:(*)             | 543                                                                                                    | Ký hiệu VB:(*)    | QÐ-UBND                 |
| Loại văn bản:              | Quyết định                                                                                                    | Lĩnh vực VB:      |                         |
| Người ký: <mark>(*)</mark> | Nguyễn Đức Vượng                                                                                                    | Chức vụ người ký: | Chủ tịch                |
| Ngày ký:                   | 06/03/2012                                                                                                    | Ngày ban hành:    | 06/03/2012              |
| Người soạn thảo:           |                                                                                                    | Đơn vị soan thảo: |                         |
| Số trang:                  |                                                                                                    | Độ khấn           | Thường                  |
| Số bản lưu:                |                                                                                                    | Người nhập:       | Văn thư Ủy ban Duy Tiên |
| Trích yếu:                 | Về việc phê duyệt kết quả đấu giá QSD đất và giao đất, cấp GCNQSDĐ cho hộ gia<br>đỉnh, cá nhân làm nhà ở tại xã Yên Bắc, huyện Duy Tiên . |                   |                         |
| Tệp văn bản đính kèm:      | 5430001.pdf                                                                                                    |                   |                         |

**Bước 3**: Giao diện chỉnh sửa văn bản đi hiển thị, thực hiện chỉnh sửa thông tin cho văn bản đi, điền nơi nhận, theo dõi hồi báo (nếu có sử dụng).

*Bước 4*: Chọn "*Lưu*" để lưu văn bản đi, chọn "*Lưu và thêm mới*" để lưu và thêm mới một văn bản đi khác.

| Lưu Xóa |         |
|---------|---------|
|         | Lưu Xóa |

#### 2. Văn bản chưa gửi:

Những văn bản đi có cơ quan ngoài nhận văn bản có thể gửi qua mạng khi có sự kết nối giữa các hệ thống với nhau.

**Bước 1**: Tại phần "Văn bản đĩ" chức năng "Văn bản chưa gửi", danh sách những văn bản đi chưa gửi qua mạng hiển thị.

| Gửi văn bản <   |               |                                   |               |                                                                                                    |
|-----------------|---------------|-----------------------------------|---------------|----------------------------------------------------------------------------------------------------|
| 🔲 số, κή μιệυ   | NGÀY BAN HÀNH | TRÍCH YÉU                         | NGƯỜI KÝ      | NƠI NHẬN NGOÀI                                                                                                    |
| I1/BC-UBND-HTÐT | 27/11/2012    | Viv tiến hành khảo sát dự án HSCV | Chủ tịch UBND | Bộ Khoa học và Công nghệ; Bộ Thông tin và<br>Truyền thông; Sở Khoa học công nghệ; Sở<br>Thống tin và truyền thông; UBND Phú Thọ;<br>UBND TP Hà Nội |
| Gửi văn bản     |               |                                   | << Trang đầu  | < Trang trước   1   Trang sau >   Trang cuối >>                                                                                                    |
|                 |               |                                   |               |                                                                                                    |

Bước 2: Tích chọn văn bản cần gửi qua mạng, chọn nút "Gửi văn bản".

## 3. Báo cáo và in số:

Tương tự như chức năng in sổ tại phần văn bản đến, văn thư có thể lựa chọn các tiêu chí để in sổ văn bản đi.

**Bước 1**: Tại phần "*Văn bản đĩ*" chức năng "*Báo cáo và In sổ*", văn thư lựa chọn các tiêu chí in sổ: Sổ văn bản, Số theo sổ, ngày ký, ngày ban hành, loại văn bản....

| IN SỞ VĂN BẢN ĐI |                   |                    |                         |          |  |  |
|------------------|-------------------|--------------------|-------------------------|----------|--|--|
| Số văn bản       | Số văn bản đi 🛛 🗖 |                    |                         |          |  |  |
| Số theo số từ    |                   | đến                |                         |          |  |  |
| Ngày ký từ       | 01/07/2013        | đến                | 23/07/2013              | <u> </u> |  |  |
| Ngày ban hành từ |                   | đến                |                         |          |  |  |
| Loại văn bản     |                   | Lĩnh vực           |                         |          |  |  |
| Người ký         |                   | Đơn vị soạn thảo   | Chọn phòng ban/đơn vị 🗸 |          |  |  |
| Người soạn thảo  | Chọn cán bộ 🗸     | Tình trạng hồi báo | Toàn bộ 🗸               |          |  |  |
| Độ khấn          |                   |                    |                         |          |  |  |
|                  | Xuất ra Word      | J Xuất ra Excel    | _                       |          |  |  |

**Bước 2**: Chọn "**Xuất ra Word**" hoặc "**Xuất ra Excel**" để chuyển danh sách những văn bản cần in sổ ra MSWord hoặc MSExcel.

## VII. *Hồ sơ:*

Người sử dụng có thể tạo hồ sơ cá nhân để lưu trữ và quản lý hồ sơ theo từng vụ việc cụ thể, thêm các thành phần văn bản vào hồ sơ từ giao diện tạo hồ sơ, hoặc từ các thành phần văn bản có thể thêm vào những hồ sơ cá nhân đã được tạo ra trước đó.

# 1. Tạo mới hồ sơ:

**Bước 1**: Tại phần "Xử lý công việc" chức năng "Tạo mới hồ sơ", giao diện tạo mới hồ sơ hiển thị.

| Văn bản dự thảo Hồ sơ Yêu cầu/đề xuất     |                       |                        |  |  |  |  |  |
|-------------------------------------------|-----------------------|------------------------|--|--|--|--|--|
| Thứ Ba, Ngày 23 tháng 7 năm 2013          |                       |                        |  |  |  |  |  |
| 📸 🔰 Xử lý công việc 🔰 Tạo mới hồ sơ       |                       |                        |  |  |  |  |  |
| <ul> <li>Xử lý hồ sơ công việc</li> </ul> | Lưu và thêm mới 🛛 Lưu |                        |  |  |  |  |  |
| 🔿 Tạo mới hồ sơ                           | Mã hổ sơ:             |                        |  |  |  |  |  |
| 🔿 Hồ sợ cá nhân (0)                       | Ngày tạo:             | 23/07/2013             |  |  |  |  |  |
| Hồ sự chia sẽ (0)                         | Người tạo:            | Văn thị Thư            |  |  |  |  |  |
|                                           | Tiêu để hổ sơ:(*)     | Hồ sơ dự thầu Lai Châu |  |  |  |  |  |

**Bước 2**: Điền tiêu đề cho hồ sơ  $\rightarrow$  Chọn "*Lưu*" để lưu thông tin, sau khi lưu thông tin hồ sơ, có thể thêm các thành phần văn bản vào hồ sơ đã tạo tại từng thành phần cụ thể như văn bản đi, văn bản đến....

| <ul> <li>Toàn bộ hồ sơ</li> <li>Hồ sơ theo ngày tạo</li> <li>Hồ sơ theo người tạo</li> </ul> | Văn bản liên quan Chia sự<br>Văn bản đến                                                         | è hồ sơ           |               |
|----------------------------------------------------------------------------------------------|--------------------------------------------------------------------------------------------------|-------------------|---------------|
| <ul> <li>Tìm kiếm hồ sơ</li> <li>Hồ sơ đã xóa</li> </ul>                                     | Thêm văn bản đến<br>só/κý μιệυ NGả                                                               | Y BAN HÀNH        | CQ BAN HÀNH   |
| Thêm thành<br>phần văn bản<br>vào hồ sơ                                                      | ✓ Văn bản đi I hêm văn bản đi só/κΎ Hiệu                                                         | ΝGƯỜΙ ΚΥ΄         | NGÀY BAN HÀNH |
|                                                                                              | Văn băn dự thao     Thêm văn bản dự thảo     Người soạn tháo                                     | ĐƠN VỊ SOẠN THẢO  | ΝGƯỜΙ ΚΥ΄     |
|                                                                                              | <ul> <li>Yêu cầu/đề xuất</li> <li>Thêm yêu cầu/đề xuất</li> <li>NGƯỜI YÊU CÂU/ĐỀ XUẤT</li> </ul> | NGƯỜI XỬ LÝ CHÍNH |               |

Sau khi chọn thêm một thành phần văn bản liên quan vào hồ sơ, giao diện tìm kiếm hiển thị → Tìm kiếm văn bản sau đó tích chọn vào văn bản muốn thêm → Chọn nút "*Chọn*".

| <td< th=""><th>ſL.</th><th>Tìm</th><th>kiếm Chọn Bỏ qua</th><th>]</th></td<>                                                                                                    | ſL.              | Tìm           | kiếm Chọn Bỏ qua        | ]                                                                                                    |
|----------------------------------------------------------------------------------------------------|------------------|---------------|-------------------------|----------------------------------------------------------------------------------------------------|
| SÓ/KÝ HIỆUNGÀY BAN HÀNHCQ BAN HÀNHTRÍCH YÊUI 65/LÐTB&XH-LÐTL21/02/2012Sở Lao động -TB&XHV/v báo cáo kết quà công tác GQVL,<br>vấn GTVL 3 tháng đầu năm và kế<br>hoạch 9 tháng cuối năm 2012I 63/LĐTBXH-LĐTL21/02/2012Sở Lao động - TB&XHV/v thực hiện kế hoạch giải quyết việ<br>làm năm 2012I 6/LĐTBXH-LĐTL12/01/2012Sở Lao động - TB&XHV/v tố chức hưởng ứng Tuần lễ quố<br>gia ATVSLĐ - PCCN lần thứ 14 năm<br>2012 tình Hà Nam                   |                  |               | Trang đầu < Trang trước | >   1   Trang sau >   Trang cuối >>                                                                    |
| 65/LÐTB&XH-LÐTL       21/02/2012       Sở Lao động -TB&XH       V/v báo cáo kết quả công tác GQVL, vấn GTVL 3 tháng đầu năm và kế hoạch 9 tháng cuối năm 2012         63/LÐTBXH-LÐTL       21/02/2012       Sở Lao động - TB&XH       V/v thực hiện kế hoạch giải quyết việ làm năm 2012         16/LÐTBXH-LÐTL       12/01/2012       Sở Lao động - TB&XH       V/v tố chức hưởng ứng Tuần lễ quố gia ATVSLĐ - PCCN lần thứ 14 năm 2012 tỉnh Hà Nam | SÔ/KÝ HIỆU       | NGÀY BAN HÀNH | CQ BAN HÀNH             | TRÍCH YẾU                                                                                              |
| O 63/LÐTBXH-LÐTL       21/02/2012       Sở Lao động - TB&XH       V/v thực hiện kế hoạch giải quyết việ làm năm 2012         O 16/LÐTBXH-LÐTL       12/01/2012       Sở Lao động - TB&XH       V/v tổ chức hưởng ứng Tuần lễ quố gia ATVSLĐ - PCCN lần thứ 14 năm 2012 tỉnh Hà Nam                                                                                                    | 65/LÐTB&XH-LÐTL  | 21/02/2012    | Sở Lao động -TB&XH      | V/v báo cáo kết quả công tác GQVL, tư<br>vấn GTVL 3 tháng đầu năm và kế<br>hoạch 9 tháng cuối năm 2012 |
| 16/LÐTBXH-LÐTL       12/01/2012       Sở Lao động - TB&XH       V/v tố chức hưởng ứng Tuần lễ quố gia ATVSLĐ - PCCN lần thứ 14 năm 2012 tỉnh Hà Nam                                                                                                    | 63/LÐTBXH-LÐTL   | 21/02/2012    | Sở Lao động - TB&XH     | V/v thực hiện kế hoạch giải quyết việc<br>làm năm 2012                                                 |
|                                                                                                    | ) 16/LÐTBXH-LÐTL | 12/01/2012    | Sở Lao động - TB&XH     | V/v tổ chức hưởng ứng Tuần lễ quốc<br>gia ATVSLĐ - PCCN lần thứ 14 năm<br>2012 tỉnh Hà Nam             |
|                                                                                                    |                  |               |                         | 2012 tỉnh Hà Nam                                                                                       |
|                                                                                                    |                  |               |                         |                                                                                                    |
|                                                                                                    |                  |               |                         |                                                                                                    |
|                                                                                                    |                  |               |                         |                                                                                                    |

*Bước 3*: Hồ sơ sau khi lưu xong chỉ có cá nhân người tạo hồ sơ mới xem được, muốn chia sẻ hồ sơ cho người sử dụng khác xem thì tại phần "*Chia sẻ hồ sơ*" chọn nút "*Thêm người xem*".

| Lưu và thêm mới Lưu Xóa        |                        |   |
|--------------------------------|------------------------|---|
| Mã hồ sơ:                      | HS/2013-0              |   |
| Ngày tạo:                      | 23/07/2013             |   |
| Người tạo:                     | Văn thị Thư            |   |
| Tiêu để hổ sơ:(*)              | Hồ sơ dự thầu Lai Châu | ] |
| Văn bản liên quan Chia sẻ hổ s | ·]                     |   |
| 🖶 Thêm người xem               |                        |   |
| HỌ TÊN                         | PHÒNG BAN/ĐƠN VỊ       | # |

Bước 4: Giao diện thêm người xem hồ sơ hiển thị, chọn người muốn chia sẻ hồ sơ của bạn.

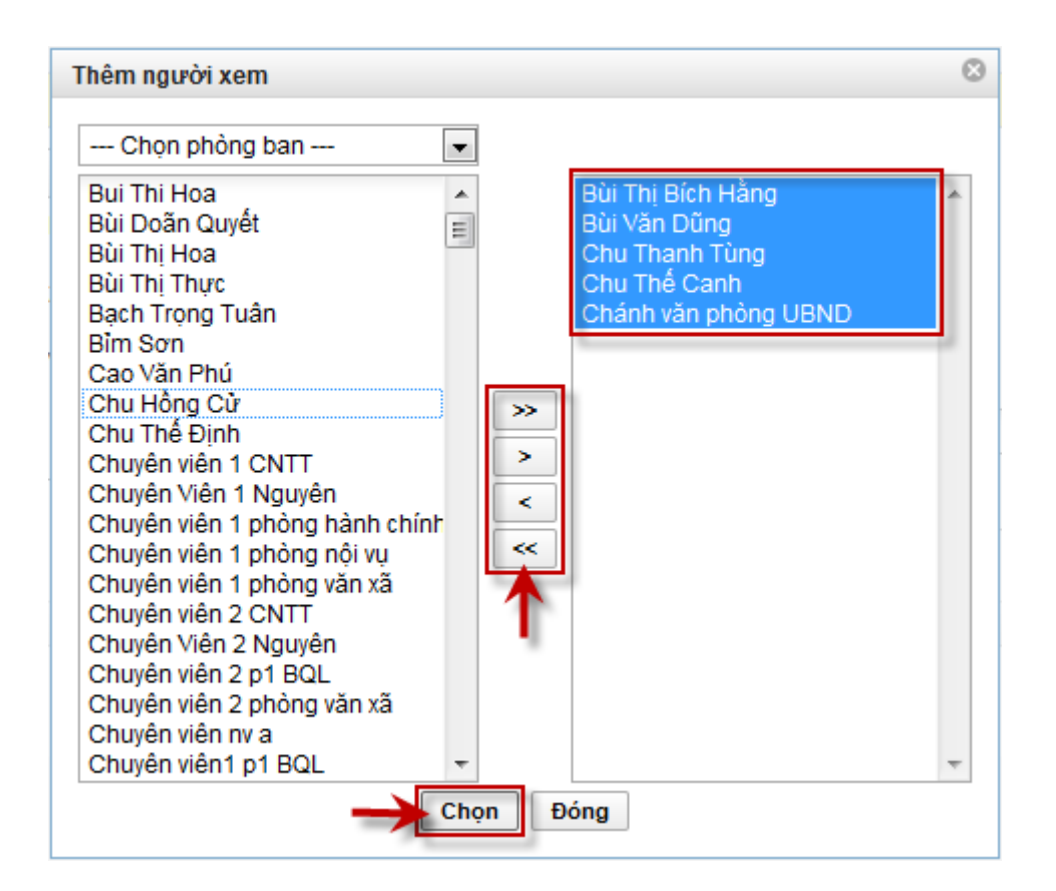

**Bước 5**: Chọn "**Lưu**" để lưu toàn bộ những thông tin đã cập nhật cho hồ sơ. (Nếu hồ sơ không chia sẻ cho người khác thì bỏ qua các bước: **Bước 3**, **Bước 4** và chuyển qua **Bước 5** luôn).

## 2. Hồ sơ cá nhân:

Hồ sơ cá nhân là những hồ sơ do chính cá nhân người đang đăng nhập tạo ra, tại đây người sử dụng có thể xem, Thêm mới, Chỉnh sửa, Xóa hồ sơ của mình. *Bước 1*: Tại phần "*Xử lý công việc*" chức năng "*Hồ sơ cá nhân*".

| Văn bản dự thảo Hồ sơ Yê                  | u cầu/đề xuất |                     |                        |                                                                |
|-------------------------------------------|---------------|---------------------|------------------------|----------------------------------------------------------------|
| Thứ Ba, Ngày 23 tháng 7 năm 2013          |               |                     |                        | Người dùng: Văn thị Thư   Đổi mật khẩu   Thoát                 |
| 🔺 🔰 Xử lý công việc 🔰 Hồ sơ               | y cá nhân     |                     |                        |                                                                |
| <ul> <li>Xử lý hồ sơ công việc</li> </ul> | Thêm mới Xóa  |                     |                        | << Trang đầu   < Trang trước   1   Trang sau >   Trang cuối >> |
| 🔶 Tạo mới hồ sơ                           | κý μιξυ κό so | NGÀY TẠO            |                        | τιέυ θὲ HÒ sơ                                                  |
| 🔶 Hồ sơ cá nhân (1)                       | HS/2013-0     | 23/07/2013 09:19:35 | Hồ sơ dự thầu Lai Châu |                                                                |
| Aồ sơ chia sẻ (0)                         | Thêm mới Xóa  | Xem                 | và chỉnh sửa           | << Trang đầu   < Trang trước   1   Trang sau >   Trang cuối >> |
| 🛅 Toàn bộ hồ sơ                           |               |                     |                        |                                                                |

Bước 2: Chọn "Thêm mới" để thêm mới một hồ sơ.

Chọn "*Xóa*" để xóa hồ sơ.

Chọn mở trực tiếp hồ sơ để xem hồ sơ hoặc chỉnh sửa hồ sơ.

# 3. Hồ sơ chia sẻ:

Hồ sơ chia sẻ bao gồm hồ sơ do cá nhân tạo ra và chia sẻ cho người khác xem hoặc những hồ sơ do người khác tạo và chia sẻ cho bạn xem.

Tại phần "Xử lý công việc" chọn chức năng "Hồ sơ chia sẻ".

| Văn bản dự thảo Hồ sơ Yêu cầu/đề xuất                                                      |                    |                     |             |                        |                                                                |  |  |
|--------------------------------------------------------------------------------------------|--------------------|---------------------|-------------|------------------------|----------------------------------------------------------------|--|--|
| - Thứ Bạ, Ngày 23 tháng 7 nằm 2013 Người dùng: Chánh văn phỏng UBND   Đổi mặt khẩu   Thoất |                    |                     |             |                        |                                                                |  |  |
| 🐐 🔪 Xử lý công việc 🔰 Hỗ sơ chía sẻ                                                        |                    |                     |             |                        |                                                                |  |  |
| <ul> <li>Xử lý hồ sơ công việc</li> </ul>                                                  | Hồ sơ được chia sẻ | Hồ sơ đã chia sẻ    |             |                        |                                                                |  |  |
| 🌩 Tạo mới hồ sơ                                                                            | Hồ sơ được chia sẻ |                     |             |                        | << Trang đầu   < Trang trước   1   Trang sau >   Trang cuối >> |  |  |
| 🔿 Hồ sơ cá nhân (0)                                                                        | KÝ HIỆU HỎ SƠ      | NGÀY TẠO            | NGƯỜI TẠO   |                        | TIÊU ĐỀ HỎ SƠ                                                  |  |  |
| 🔿 Hồ sơ chia sẻ (1)                                                                        | HS/2013-0          | 23/07/2013 09:19:35 | Văn thị Thư | Hồ sơ dự thầu Lai Châu |                                                                |  |  |
|                                                                                            |                    |                     |             |                        | << Trang đầu   < Trang trước   1   Trang sau >   Trang cuối >> |  |  |
| 📋 Toàn bộ hồ sơ                                                                            |                    |                     |             |                        |                                                                |  |  |